# exa-pacs·exa-ris

# **Feature Summary**

National Drug Codes (NDCs)

© 2022 Konica Minolta Healthcare Americas, Inc.

# **Getting started with NDCs**

This feature summary describes how technologists can get started configuring NDCs and adding them to charges during exams. For more information, see the following topics in the user's manual.

- Configure procedure codes
- Configure NDCs
- Use the exam screen for technologists
- Add charges and NDCs in the exam screen for technologists
- Configure a fee schedule

# **Understanding NDCs**

The NDC is a unique numeric identifier assigned to medications listed under Section 510 of the United States Federal Food, Drug and Cosmetic Act. The 11-digit NDC is separated into three segments in a 5-4-2 format.

They are as follows:

- The first five digits identify the manufacturer of the drug and are assigned by the Food and Drug Administration (FDA).
- The remaining 6 digits are assigned by the manufacturer and identify the specific product and package size.

# **Configure NDCs**

Configure NDCs so that they are available in Exa PACS/RIS.

1. Select SETUP > [full caps button menu] > Scheduling & Codes > NDC CODES > ADD.

| = | SCHE | DULING & CODES -   |                        |                  |                                        |                              |              |             |            | ¢ |
|---|------|--------------------|------------------------|------------------|----------------------------------------|------------------------------|--------------|-------------|------------|---|
|   |      |                    |                        |                  | S NDC CODES SCHEDULE                   |                              |              |             |            | > |
|   |      |                    |                        |                  |                                        |                              | ADD RELOA    | D IMPORT    | EXPORT HEL | P |
|   |      | PROPRIETARY NAME 🗢 | NON PROPRIETARY NAME   | NDC PACKAGE CODE | PACKAGE DESCRIPTION                    | LABELER NAME                 | PRODUCT NDC  | ROUTE       |            |   |
|   |      |                    |                        |                  |                                        |                              |              | All         |            | ~ |
| 0 | 1    | Multihance 10mL    | Gadobenate Dimeglumine | 00270516413      | 5 VIAL, SINGLE-DOSE in 1 BOX > 10 mL   | in 1 Bracco Diagnostics Inc  | 0270-5164-13 | Intravenous |            |   |
| 0 | 0    | Multihance 15mL    | Gadobenate Dimeglumine | 0270-5164-14     | 5 VIAL, SINGLE-DOSE in 1 BOX > 15 mL   | in 1 Bracco Diagnostics Inc  | 0270-5164    | Intravenous |            |   |
| 0 | Ē    | Multihance 20mL    | Gadobenate Dimeglumine | 0270-5164-15     | 5 VIAL, SINGLE-DOSE in 1 BOX > 20 mL   | in 1 Bracco Diagnostics Inc  | 0270-5164    | Intravenous |            |   |
| 0 | Ð    | Multihance SmL     | Gadobenate Dimeglumine | 0270-5164-12     | 5 VIAL, SINGLE-DOSE in 1 BOX > 5 mL in | 1 VBracco Diagnostics Inczzz | 0270-5164    | Intravenous |            |   |
| 0 | Ē    | Omnipaque 10mL     | lohexol                | 0407-1413-10     | 10 VIAL, GLASS in 1 BOX / 10 mL in 1 V | IAL, Ge Healthcare Inc.      | 0407-1413    |             |            |   |
| 0 | Ð    | Omnipaque 125 mL   | lohexol                | 0407-1413-53     | 10 BOTTLE, GLASS in 1 BOX / 125 mL in  | 1 EGe Healthcare Inc.        | 0407-1413    |             |            |   |

#### 2. Enter the following settings.

| SCHEDULING &           |                       |              |                                  |                 |                                 |                 |        | C |
|------------------------|-----------------------|--------------|----------------------------------|-----------------|---------------------------------|-----------------|--------|---|
| FEE SCHEDULE           | FACILITY FEE SCHEDULE | BODY PARTS   | DIAGNOSTIC CO                    |                 | PROCEDURE CODE                  | S NDC C         | ODES   | > |
|                        |                       |              |                                  |                 | SAVE                            | CLEAR           | BACK   |   |
| Proprietary Name *     |                       |              | Labeler Name *                   |                 |                                 |                 | 6.     |   |
|                        | 1.                    |              | Product NDC *                    |                 |                                 |                 | 7.     |   |
| Non Proprietary Name * |                       |              | Route                            | Select          |                                 |                 | × 8.   |   |
|                        | 2.                    |              |                                  |                 |                                 |                 |        |   |
| NDC Package Code *     |                       |              |                                  |                 |                                 |                 |        |   |
| Package Description *  | 3. —                  | For a leadir | II BILLING cus<br>ng zeros to co | stomer<br>nform | s, remove any<br>to 5-4-2 forma | / dashes<br>at. | and ad | d |
|                        | 4                     | XXXX         | (-XXXX-XX =                      | 0XXXX           | <-XXXX-XX                       |                 |        |   |
| Strength               |                       | XXXX         | (X-XXX-XX =                      | XXXX            | X- <mark>0</mark> XXX-XX        |                 |        |   |
|                        |                       | ~~~~         |                                  | ~~~~~           |                                 |                 |        |   |

\*\*\*Note for customers billing out of Exa:

A valid NDC without spaces or hyphens should be placed on the medical claim. The NDC submitted must be the actual valid NDC number on the container from which the medication was administered.

| Se | etting               | Description                                                                                                    |
|----|----------------------|----------------------------------------------------------------------------------------------------|
| 1. | Proprietary Name     | Type the trade name, or the name of the drug chosen by the labeler.                                                                                           |
| 2. | Non-Proprietary Name | Type the generic name or the active ingredient in the drug.                                                                                                   |
| 3. | NDC Package Code     | Type the code from the manufacturer.<br>Note: For EXA Billing customers, remove<br>any dashes and add leading zeros to make the<br>NDC package code 11 digits |
| 4. | Package Description  | Type the description of the package from the manufacturer.                                                                                                    |
| 5. | Strength             | Type the strength of the active ingredient, then select the units of strength in the UOM dropdown list.                                                       |
| 6. | Labeler Name         | Type the name of the company corresponding to the labeler code segment in the Product NDC.                                                                    |
| 7. | Product NDC          | Type the labeler code and product code segments of the NDC number, separated by a hyphen.                                                                     |
| 8. | Route                | Select the administration method for the drug.                                                                                                    |

#### 3. Select SAVE.

NDC codes can also be imported en masse.

1. Select **HELP** to view the layout and column names of the file that will be imported. Create the .csv file with the appropriate layout and NDC codes.

- 2. Select IMPORT > CHOOSE FILE > browse and selected the .csv file.
- 3. Select **UPDATE EXISTING** to append the csv file to the existing NDCs. This will not overwrite the existing NDCs
- 4. Select **IMPORT** to import the .csv file.

| ADD   | RELOAD | IMPORT     |        | EXPORT   | HELP |
|-------|--------|------------|--------|----------|------|
| r NDC | Cr     | noose File | lo fil | e chosen |      |
|       | _      | Update     | Exis   | ting     | _    |
| 4-13  |        | IMPORT     |        | CANCEL   |      |

# Add NDCs to procedure codes

By adding NDCs to your procedure codes in advance, the correct NDCs are readily available to select when you perform an exam.

1. On the **PROCEDURE CODES** tab, double-click a procedure code. Select the **NDC Code** tab

| FEE                 |                                     |                          | PROCEDURE CODES    |                |                 |    |          |      |              | IAL STA' |
|---------------------|-------------------------------------|--------------------------|--------------------|----------------|-----------------|----|----------|------|--------------|----------|
|                     |                                     | ľ                        |                    |                |                 |    |          | SAVE | SAVE & CLOSE | BACK     |
| Facilities *        | All Facilities                      |                          |                    | Service Type * | Diagnostic X-ra | зу | ~        |      |              |          |
|                     | Select facilities • +               |                          |                    | Ref. Code      | 74177           |    |          |      |              |          |
|                     |                                     |                          |                    | NDC Code       | 0407-0690       |    |          |      |              |          |
|                     |                                     |                          |                    | NDC Measure    |                 |    |          |      |              |          |
|                     |                                     |                          |                    | Color Code     |                 |    |          |      |              |          |
| Code *              | 74177 Inactive                      |                          |                    | SDE Study      |                 |    |          |      |              |          |
| Short Description * | CT ABD & PELVIS W/CON               |                          |                    |                |                 |    |          |      |              |          |
| Description *       | CT ABD & PELVIS W/CON               |                          |                    |                |                 |    |          |      |              |          |
| GENERAL             | NDC CODE EXAM PREP INSTRUCTIONS DIA | AGNOSTIC CODES DEFAULT F | REPORT TEMPLATE EX | AM DAYS        |                 |    |          |      |              |          |
| ADD                 |                                     |                          |                    |                |                 |    |          |      |              |          |
| NDC PACKAGE CODE    | PROPRIETARY NAME                    |                          | LABELER NAME       |                |                 |    | STRENGTH |      | II           | NACTIVE  |
| 0407-0690-10        | Omniscan 10mL                       |                          | Ge Healthcare Inc. |                |                 |    | 10       |      |              | 5        |
| 0407-0690-20        | Omniscan 20mL                       |                          | Ge Healthcare Inc. |                |                 |    | 20       |      |              | 1        |

2. To add NDCs, select the **NDC CODE** sub-tab and select **ADD**. Use the **NDC Search** dialog to find and add one or more NDCs.

| С | Search           |                     |                           |          |
|---|------------------|---------------------|---------------------------|----------|
|   |                  |                     |                           |          |
|   | NDC PACKAGE CODE | PROPRIETARY NAME \$ | LABELER NAME              | STRENGTH |
| E | -                |                     |                           |          |
| 2 | 00270516413      | Multihance 10mL     | Bracco Diagnostics Inc    | 10       |
| C | 0270-5164-14     | Multihance 15mL     | Bracco Diagnostics Inc    | 15       |
| 2 | 2 0270-5164-15   | Multihance 20mL     | Bracco Diagnostics Inc    | 20       |
| c | 2 0270-5164-12   | Multihance 5mL      | Bracco Diagnostics Inczzz | 5        |
| C | 0407-1413-10     | Omnipaque 10mL      | Ge Healthcare Inc.        | 10       |
| C | 0407-1413-53     | Omnipaque 125 mL    | Ge Healthcare Inc.        | 125      |
| C | 0407-1413-48     | Omnipaque 500 mL    | Ge Healthcare Inc.        | 500      |

3. Select SAVE.

Additionally, procedure codes can be created specifically for NDCs.

- 1. This is similar to configuring procedure codes. Select **PROCEDURE CODES > ADD**, then fill out the required fields (red asterisks).
- Select SAVE to reveal additional tabs. Select NDC CODE > ADD > Select one or more NDC codes to add to the procedure code.

In the example below, a procedure code was specifically created for MRI contrast. Multiple NDC codes for MRI contrast was added to the procedure code. When new MRI contrast NDC codes are added, they can be added to this one procedure code as opposed to adding the NDC code to multiple procedure codes.

# **Add Procedure Codes to Appointment Types**

|                                   |                          |                           |                   | PROCEDURE CODES |           |              |              |   |   |      |      |   |
|-----------------------------------|--------------------------|---------------------------|-------------------|-----------------|-----------|--------------|--------------|---|---|------|------|---|
|                                   |                          |                           |                   |                 |           |              |              |   |   | SAVE | SAVE | 8 |
| Facilities *                      | All Facilities           |                           |                   |                 | Service 1 | Type * Diagr | nostic X-ray | , | • |      |      |   |
| S                                 | elect facilities *       | +                         |                   |                 | Ref. Cod  | e            |              |   |   |      |      |   |
|                                   |                          |                           |                   |                 | NDC Cod   | de 0270-     | 5164-13      |   |   |      |      |   |
|                                   |                          |                           |                   |                 | NDC Me    | asure        |              |   |   |      |      |   |
|                                   |                          |                           |                   |                 | Color Co  | de           |              |   |   |      |      |   |
| Code *                            | 9579 Inactive            |                           |                   |                 | SDE Stu   | iy 🗆         |              |   |   |      |      |   |
| Short Description * In            | jection, gadolinium-base |                           |                   |                 |           |              |              |   |   |      |      |   |
| Description • In                  | jection, gadolinium-base |                           |                   |                 |           |              |              |   |   |      |      |   |
| GENERAL                           | NDC CODE EXAM PREP INST  | TRUCTIONS DIAGNOS         | TIC CODES DEFAULT | REPORT TEMPLATE | EXAM DAYS |              |              |   |   |      |      |   |
| IDC PACKAGE CODE F                | PROPRIETARY NAME         | LABELER NAME              |                   | STRENGTH        | INACTIVE  |              |              |   |   |      |      |   |
| 0270516413 N                      | Multihance 10mL          | Bracco Diagnostics Inc    |                   | 10              |           |              |              |   |   |      |      |   |
| 0270-5164-14 N                    | Multihance 15mL          | Bracco Diagnostics Inc    |                   | 15              |           |              |              |   |   |      |      |   |
| 0270-5164-15 N                    | Multihance 20mL          | Bracco Diagnostics Inc    |                   | 20              |           |              |              |   |   |      |      |   |
| 0270-5164-12 N                    | Multihance 5mL           | Bracco Diagnostics Inczzz |                   | 5               |           |              |              |   |   |      |      |   |
| 1270-1111-01 F                    | Prohance 10mL            | Bracco Diagnostics Inc    |                   | 10              |           |              |              |   |   |      |      |   |
| 1270-1111-02 F                    | Prohance 15mL            | Bracco Diagnostics Inc    |                   | 15              |           |              |              |   |   |      |      |   |
| 0270-1111-03 F                    | Prohance 20mL            | Bracco Diagnostics Inc    |                   | 20              |           |              |              |   |   |      |      |   |
| 0270-1111-04 F                    | Prohance 5mL             | Bracco Diagnostics Inc    |                   | 5               |           |              |              |   |   |      |      |   |
| https://hcitsupportdemo.viztek.ne | et/exa#                  |                           |                   |                 |           |              |              |   |   |      |      |   |

By adding procedure codes with NDCs to appointment types, this will automatically populate the + under NDC under **Add Charges** in the tech screen.

1. Select **APPOINTMENT TYPES**, then double click on the appointment type.

| SCHEDU          | JLING & CODES -       |                |                  |  |               |         |               |                   |       | Ф     |
|-----------------|-----------------------|----------------|------------------|--|---------------|---------|---------------|-------------------|-------|-------|
| 🕻 ECOD          |                       |                |                  |  |               |         |               | APPOINTMENT TYPES |       |       |
|                 |                       |                |                  |  |               |         |               |                   | SAVE  | ВАСК  |
| Code *          | 74182 Inactive        |                |                  |  | Facilities *  | ALL S   | ELECTED (3) - |                   |       |       |
| Ref. Code       | img320                |                |                  |  | Modality *    |         | MR +          |                   |       |       |
| Name *          | MRI ABDOMEN W CONTR   | 2              |                  |  | Modality Room | NONI    | E SELECTED -  |                   |       |       |
| Description     | MRI ABDOMEN W CONTR   | 2              |                  |  | Keywords      | Keyword | +             |                   |       |       |
| Duration *      | 30                    |                |                  |  |               |         |               |                   |       |       |
| Additional Time |                       |                |                  |  |               |         |               |                   |       |       |
| Lead Time       |                       |                |                  |  |               |         |               |                   |       |       |
| Exam Count      | 1                     |                |                  |  |               |         |               |                   |       |       |
|                 | Grouped Appointment   |                |                  |  |               |         |               |                   |       |       |
|                 |                       |                |                  |  |               |         |               |                   |       |       |
| APPOI           | NTMENT TYPE PROCEDURE | S EXAM PREP/RO | OM LEVEL CONFIG  |  |               |         |               |                   |       |       |
|                 |                       |                |                  |  |               |         |               |                   | ADD R | ELOAD |
|                 | CODE                  |                | ESCRIPTION       |  |               |         |               |                   |       |       |
| 0 U             | 74182                 |                | IRI ABD C+ MATRL |  |               |         |               |                   |       |       |
| 4               |                       |                |                  |  |               |         |               |                   |       | •     |

2. Select ADD, use the drop down next to CPT Description to search for procedure codes.

| Appointment P     | locedule           |            |
|-------------------|--------------------|------------|
| CPT Description * | Select a Procedure | • 🗆 Inacti |
| Code *            | Code               |            |
| Modifier - M1     | Select a Modifier  | T          |
| Modifier - M2     | Select a Modifier  | v          |
| Modifier - M3     | Select a Modifier  | *          |
| Modifier - M4     | Select a Modifier  | v          |

3. Select **SAVE** to add the procedure code.

## Add NDCs to charges during an exam

1. On the exam screen for technologists, select Add Charges.

|                                 |                |                    | SAVE C                 |  |  |  |  |  |  |  |
|---------------------------------|----------------|--------------------|------------------------|--|--|--|--|--|--|--|
|                                 | TEC            | H START TECH PAUSE | TECH END UNREAD        |  |  |  |  |  |  |  |
| Wilson, Jason                   |                |                    | 02/09/2022 9:05 AM CST |  |  |  |  |  |  |  |
|                                 |                |                    |                        |  |  |  |  |  |  |  |
| Patient has difficulty standing | ŀ.             |                    |                        |  |  |  |  |  |  |  |
| Study Notes                     | Schedule Notes | Patient Notes      | Reason for Study       |  |  |  |  |  |  |  |
|                                 | • 0            |                    |                        |  |  |  |  |  |  |  |
| 2 Documents                     |                |                    |                        |  |  |  |  |  |  |  |
| El Study Forms                  |                |                    |                        |  |  |  |  |  |  |  |
|                                 | Add Cha        | rges               | ABORT                  |  |  |  |  |  |  |  |

## 2. Under NDC, select 💶.

| A | Add Additional Charges - 125 |          |                                                               |           |       |      |   |  |  |  |  |  |
|---|------------------------------|----------|---------------------------------------------------------------|-----------|-------|------|---|--|--|--|--|--|
|   | Accession No.                | CPT Code | CPT Description                                               | NDC       | Units | Bill |   |  |  |  |  |  |
| 0 | 125                          | 71551 *  | MRI CH C+ MATRL                                               | 0270-5164 | 10    |      | 1 |  |  |  |  |  |
|   | 125                          | A9579 •  | Injection, gadolinium-based magnetic resonance contrast agent | +         |       |      |   |  |  |  |  |  |
|   |                              |          |                                                               |           |       |      |   |  |  |  |  |  |

3. Enter the settings on screen.

| Ad               | d Additional Charges - 125                                                          |             |                                                           |                                                         |                              |       |          | $\overline{\mathbf{X}}$ |  |  |
|------------------|-------------------------------------------------------------------------------------|-------------|-----------------------------------------------------------|---------------------------------------------------------|------------------------------|-------|----------|-------------------------|--|--|
|                  | Accession No.                                                                       | CPT Code    | CPT Description                                           |                                                         | NDC                          | Units | Bill     |                         |  |  |
| 0                | 125                                                                                 | 71551 •     | MRI CH C+ MATRL                                           | v                                                       | 0270-5164                    | 10    | <u>~</u> | 1                       |  |  |
|                  | 125                                                                                 | A9579 •     | Injection, gadolinium-based magnetic resonance contrast a | agent •                                                 | +                            |       | <u>~</u> | 1                       |  |  |
| 2<br>1<br>1<br>1 | SAVE iearch NDC Code * Searc iDC Package Code istrength Init of Measure of Number * | ch NDC Code |                                                           | Package Description<br>Labeler Name<br>Evolution Date * |                              |       |          |                         |  |  |
|                  | mount Used *                                                                        |             |                                                           | Units *                                                 | ration Date * MM//DD/YYYY 21 |       |          |                         |  |  |
|                  |                                                                                     |             |                                                           |                                                         |                              |       |          |                         |  |  |
| F                | Route Sele                                                                          | ct 🗸        |                                                           | Administration Site                                     | Select 🗸                     |       |          |                         |  |  |
| 1                | leedle Gauge Sele                                                                   | ct 🗸        |                                                           | Administered By                                         | Select 🗸                     |       |          |                         |  |  |
| F                | Reaction Ve                                                                         | S           |                                                           |                                                         |                              |       |          |                         |  |  |
|                  |                                                                                     |             |                                                           |                                                         |                              |       |          |                         |  |  |

4. Select **SAVE**.

NDCs can also be added from the Charges/Payments window in the patient's study chart.

1. Select Charges/Payments from the patient's study chart.

| Test, Venus (Acc#: | :001), 01       | /01/19 | 000 , F, 123Y  |                     |                          |        |                                                |                   |     | TACKO       | OT OT |         |              | TAT          |       |
|--------------------|-----------------|--------|----------------|---------------------|--------------------------|--------|------------------------------------------------|-------------------|-----|-------------|-------|---------|--------------|--------------|-------|
| IMARY              |                 |        |                |                     |                          |        |                                                |                   |     |             |       | STUDY : | CT ABD C-/C+ | STUDIES : SE | LECT  |
| M INFORMATION      |                 | NDC    | Accession No.  | Date                | CRT Code                 |        | CPT Description                                | M1                | M2  | M2          | M4    | Unite   | Rill Foo     |              |       |
| T INFORMATION      |                 | NDC    | Accession No.  | Date                | Gri Code Gri Description |        |                                                |                   | ini | mz          | MJ    | 141-4   | Units        | Dill ree     |       |
| S/PAYMENTS         | + >             | <      | 115            | 03/06/2023 10:15 AM | 74170                    | ¥      | CT ABD C-/C+                                   | v                 |     |             |       |         | 1.000        | 0.00         | 0     |
| PAYMENT HISTORY    | + >             | <      | 115            | 03/06/2023 10-15 AM | 40570                    | ¥      | Injection, gadolinium-based magnetic resonance | T trene territor  |     |             |       |         | 1.000        | 0.00         |       |
|                    |                 | Ì      | 110            | 00,00,2020 10.10 /4 | 149379                   |        | njecton, gadolinari based magnetic resonance   | ce contrast agent |     |             |       |         | 1.000        | 0.00         |       |
|                    |                 |        |                |                     |                          |        |                                                |                   |     |             |       |         |              | Total B      | II Fe |
| ED REPORTS         | NEW             |        | 041/5          |                     |                          |        |                                                |                   |     |             |       |         |              |              |       |
|                    | NEW             | CHARGE | SAVE           |                     |                          |        |                                                |                   |     |             |       |         |              |              |       |
|                    |                 |        | Date           | Amount              | Pymt. Mode               |        | Check/Card No.                                 | Pymt. Reason      |     | Received By |       | P       | ymt. ID      | Notes        |       |
|                    |                 |        | Total Payment: | 0.00                |                          |        |                                                |                   |     |             |       |         |              |              |       |
| NAL INFORMATION    | iolar agineile. |        |                |                     |                          |        |                                                |                   |     |             |       |         |              |              |       |
|                    | NEW             | PAYMEN | SAVE           | PRINT RECEIPT       | Eligibility / E          | istima | on                                             |                   |     |             |       |         |              |              |       |
| SIES               |                 |        |                |                     |                          |        |                                                |                   |     |             |       |         |              |              |       |

2. Select the + under the NDC column to add the NDC. Enter the settings on the screen.

| Additional Charges |                   |                     | 8              |
|--------------------|-------------------|---------------------|----------------|
| SAVE               |                   |                     |                |
| Search NDC Code *  | Search NDC Code * |                     |                |
| NDC Package Code   |                   | Package Description |                |
| Strength           |                   | Labeler Name        |                |
| Unit of Measure    |                   |                     |                |
| Lot Number *       |                   | Expiration Date *   | MM/DD/YYYY III |
| Amount Used *      |                   | Units *             |                |
| Route              | Select            | Administration Site | Select ~       |
| Needle Gauge       | Select ~          | Administered By     | Select ~       |
| Reaction           | Yes               |                     |                |
|                    |                   |                     |                |
|                    |                   |                     |                |

3. Select **SAVE**.

# Add additional charges on the fly during an exam

From the technologist screen

1. Select Add Charge to open the Add Additional Charges window. Select Add Charge to add a new charge.

| Ac | Add Additional Charges - 115 |          |                 |     |       |      |   |  |  |  |  |  |  |
|----|------------------------------|----------|-----------------|-----|-------|------|---|--|--|--|--|--|--|
|    | Accession No.                | CPT Code | CPT Description | NDC | Units | Bill |   |  |  |  |  |  |  |
|    | 115                          | 74170 •  | CT ABD C-/C+    |     |       |      | Û |  |  |  |  |  |  |
|    | ADD CHARGE                   |          |                 |     |       |      |   |  |  |  |  |  |  |

2. Use the drop-down menus to search by **CPT Code** or **CPT Description.** Select the CPT to add.

| A | dd Additional Charges - 115 |                 |                        |     |       |                                                                                                    | × |
|---|-----------------------------|-----------------|------------------------|-----|-------|----------------------------------------------------------------------------------------------------|---|
|   | Accession No.               | CPT Code        | CPT Description        | NDC | Units | Bill                                                                                                    |   |
|   | 115                         | 74170 *         | CT ABD C-/C+           |     |       | <ul> <li>Image: A set of the set of the</li></ul> | Û |
|   | 115                         | Select Cpt Code | Select Cpt Description |     |       |                                                                                                    | Û |
|   | SAVE                        |                 |                        | _   |       |                                                                                                    |   |

3. Once the CPT Code has been added, select **SAVE.** This will exit out of the charges screen and take the screen back to the technologist screen. Select **Add Charges** again to reveal the + to add the NDC.

| Add Additional Charges - 115 |          |                                                               |     | TEURISTART I TEURIPAUSE I T |          | $\mathbf{\times}$ |
|------------------------------|----------|---------------------------------------------------------------|-----|-----------------------------|----------|-------------------|
| Accession No.                | CPT Code | CPT Description                                               | NDC | Units                       | Bill     |                   |
| 115                          | 74170 •  | CT ABD C-/C+                                                  |     |                             | <u>~</u> | Ŵ                 |
| 115                          | A9579 *  | Injection, gadolinium-based magnetic resonance contrast agent | +   |                             | <u>~</u> | Û                 |
| ADD CHARGE                   |          |                                                               |     |                             |          |                   |

From the Charges/Payments Screen

1. Select Charges/Payments from the patient's exam chart. Select New Charge

| ↓ Test, Venus (Acc#:0)  |     |                                              |      |                |                     |                       |                 |           |   |   |          |       |       |             |     | $\overline{\mathbf{X}}$ |               |              |              |
|-------------------------|-----|----------------------------------------------|------|----------------|---------------------|-----------------------|-----------------|-----------|---|---|----------|-------|-------|-------------|-----|-------------------------|---------------|--------------|--------------|
| SUMMARY                 |     |                                              |      |                |                     |                       |                 |           |   |   |          |       |       |             | STU | JDY : CT ABD C-/        | C+ - S        | STUDIES : SE | ELECT 👻 📤    |
| EXAM INFORMATION        |     |                                              | NDC  | Accession No.  | Date                | CPT Code              | CPT Descriptio  | n M1      | M | 2 | M3       | M4    | Unite | Bill Fee    | т   | Total Bill              | Allowed F     | -00          | Total Allowe |
| PATIENT INFORMATION     | -   |                                              | NDC  | Accession no.  | Date                | CFTCOLC               | GFT Description |           |   |   | WI3      | 1914  | onits | Dill Fee    | -   | otar bili               | Allottea      | ee           | Total Allowe |
| CHARGES/PAYMENTS        | +   | ×                                            |      | 115            | 03/06/2023 10:15 AM | 74170 *               | CT ABD C-/C+    | Ψ         |   |   |          |       | 1.000 | 0.00        | 1   | 0.00                    | 0.00          |              | 0.00         |
| PATIENT PAYMENT HISTORY |     | Total Bill Fee: 0.00 Total Allowed Fee: 0.00 |      |                |                     |                       |                 |           |   |   |          |       |       |             |     | 0.00                    |               |              |              |
| INSURANCE PROFILE       |     |                                              |      |                |                     |                       |                 |           |   |   |          |       |       |             |     |                         |               |              |              |
| DOCUMENTS               | NE  | w сн                                         | ARGE | SAVE           |                     |                       |                 |           |   |   |          |       |       |             |     |                         |               |              |              |
| APPROVED REPORTS        |     | _                                            | _    |                |                     |                       |                 |           |   |   |          |       |       |             |     |                         |               |              |              |
| TRANSCRIPTION           |     |                                              | Da   | .te            | Amount F            | Pymt. Mode            | Check           | /Card No. |   |   | Pymt. Re | eason |       | Received By |     | Pymt. ID                | Pymt. ID Note |              |              |
| OTHER PHYSICIANS        |     |                                              |      | Total Payment: | 0.00                |                       |                 |           |   |   |          |       |       |             |     |                         |               |              |              |
| NOTES                   |     |                                              | _    | _              |                     | _                     |                 |           |   |   |          |       |       |             |     |                         |               |              |              |
| ADDITIONAL INFORMATION  | NEV | W PAY                                        | MENT | SAVE           | PRINT RECEIPT       | Eligibility / Estimat | lion            |           |   |   |          |       |       |             |     |                         |               |              |              |

2. Use the drop-downs to search by **CPT Code** or **CPT Description.** Select the CPT code to add.

| ↓ Test, Venus (Acc#:    | 001), | 01/0                                                                      | 01/190 | 0 , F, 123Y    |                     |                          |                        |  |          |      |  |             |          |           |            |                    |
|-------------------------|-------|---------------------------------------------------------------------------|--------|----------------|---------------------|--------------------------|------------------------|--|----------|------|--|-------------|----------|-----------|------------|--------------------|
| SUMMARY                 |       |                                                                           |        |                |                     |                          |                        |  |          |      |  |             | STUD     | Y : CT AE | ID C-/C+ 🔫 | STUDIES : SELECT 🔹 |
| EXAM INFORMATION        |       | NDC Accession No. Date CPT Code CPT Description M1 M2 M3 M4 Units Bill Fr |        |                |                     |                          |                        |  |          |      |  |             | Bill Fee |           | Total Bill | Allowed Fee        |
| PATIENT INFORMATION     | _     |                                                                           |        |                |                     |                          |                        |  |          |      |  |             |          |           |            |                    |
| CHARGES/PAYMENTS        | +     | $\times$                                                                  |        | 115            | 03/06/2023 10:15 AM | 74170 *                  | CT ABD C-/C+           |  |          |      |  | 1.000       | 0.00     | 0         | 0.00       | 0.00               |
| PATIENT PAYMENT HISTORY | +     | ×                                                                         |        | 115            | 03/06/2023 10:15 AM | Select Cot Code          | Select Cot Description |  |          |      |  | 1           |          | 1         |            |                    |
|                         |       |                                                                           |        |                |                     | - Concert opt obde       | oucut opt beschpton    |  |          |      |  |             |          |           |            |                    |
| DOCUMENTS               |       |                                                                           |        |                |                     |                          |                        |  |          |      |  |             | Total    | Bill Fee: | 0.00       | Total Allowed Fee: |
| APPROVED REPORTS        | NE    |                                                                           | IADOE  | CAN/E          |                     |                          |                        |  |          |      |  |             |          |           |            |                    |
|                         | NE    | W Cr                                                                      | TARGE  | SAVE           |                     |                          |                        |  |          |      |  |             |          |           |            |                    |
|                         |       |                                                                           | D      | ate            | Amount              | Pymt. Mode               | Check/Card No.         |  | Pymt. Re | ason |  | Received By |          |           | D          | Notes              |
|                         |       | Total Payment: 0.00                                                       |        |                | 0.00                |                          |                        |  |          |      |  |             |          |           |            |                    |
| ADDITIONAL INFORMATION  | _     |                                                                           |        | rotari ajmont. | 0.00                |                          |                        |  |          |      |  |             |          |           |            |                    |
|                         | NE    | W PA                                                                      | YMENT  | SAVE           | PRINT RECEIPT       | Eligibility / Estimation |                        |  |          |      |  |             |          |           |            |                    |
|                         |       |                                                                           |        |                |                     |                          |                        |  |          |      |  |             |          |           |            |                    |

3. Select **SAVE** to reveal the + to add the NDC.

| ↓ Test, Venus (Acc#:00) | 01), (   | 01/0  | 01/19 | 00 , F, 123Y   |                     |                 |        |                                              |                   |    |          |      |           |              |                  | (    | $\times$ |
|-------------------------|----------|-------|-------|----------------|---------------------|-----------------|--------|----------------------------------------------|-------------------|----|----------|------|-----------|--------------|------------------|------|----------|
| SUMMARY                 |          |       |       |                |                     |                 |        |                                              |                   |    |          |      | STUDY : 0 | CT ABD C-/C+ | - STUDIES : SELE | ст   | -        |
| EXAM INFORMATION        |          |       | NDC   | Accession No.  | Date                | CPT Code        |        | CPT Description                              |                   | M1 | M2       | M3   | M4        | Units        | Bill Fee         |      | Tota     |
| PATIENT INFORMATION     |          |       |       |                |                     |                 |        |                                              |                   |    |          |      |           |              |                  |      | _        |
| CHARGES/PAYMENTS        | +        | ×     |       | 115            | 03/06/2023 10:15 AM | 74170           | ٣      | CT ABD C-/C+                                 | ٣                 |    |          |      |           | 1.000        | 0.00             | 0    | 0.1      |
| PATIENT PAYMENT HISTORY | +        | ×     | +     | 115            | 03/06/2023 10:15 AM | A9579           | ¥      | Injection, gadolinium-based magnetic resonan | ce contrast agent |    |          |      |           | 1.000        | 0.00             | 17   | 0.1      |
| INSURANCE PROFILE       | <u> </u> |       |       |                |                     |                 |        |                                              |                   |    |          |      |           |              |                  | -    | _        |
| DOCUMENTS               |          |       |       |                |                     |                 |        |                                              |                   |    |          |      |           |              | Total Bill I     | Fee: | 0.0      |
| APPROVED REPORTS        | ME       |       | ADCE  | SAVE           |                     |                 |        |                                              |                   |    |          |      |           |              |                  |      |          |
| TRANSCRIPTION           |          | in ch | IARGE | SAVE           |                     |                 |        |                                              |                   |    |          |      |           |              |                  |      | . 1      |
| OTHER PHYSICIANS        |          |       | 1     | Date           | Amount              | Pymt. Mode      |        | Check/Card No.                               | Pymt. Reason      |    | Received | d By | Py        | /mt. ID      | Notes            |      |          |
| NOTES                   |          |       |       | Total Payment: | 0.00                |                 |        |                                              |                   |    |          |      |           |              |                  |      | - 1      |
| ADDITIONAL INFORMATION  |          |       |       | rotari ogniona |                     |                 |        |                                              |                   |    |          |      |           |              |                  |      | - 1      |
| PATIENT ALERTS          | NE       | W PA  | YMENT | SAVE           | PRINT RECEIPT       | Eligibility / E | istima | lon                                          |                   |    |          |      |           |              |                  |      |          |
| 411 500150              |          |       |       |                |                     |                 |        |                                              |                   |    |          |      |           |              |                  |      |          |